# Guía 💻

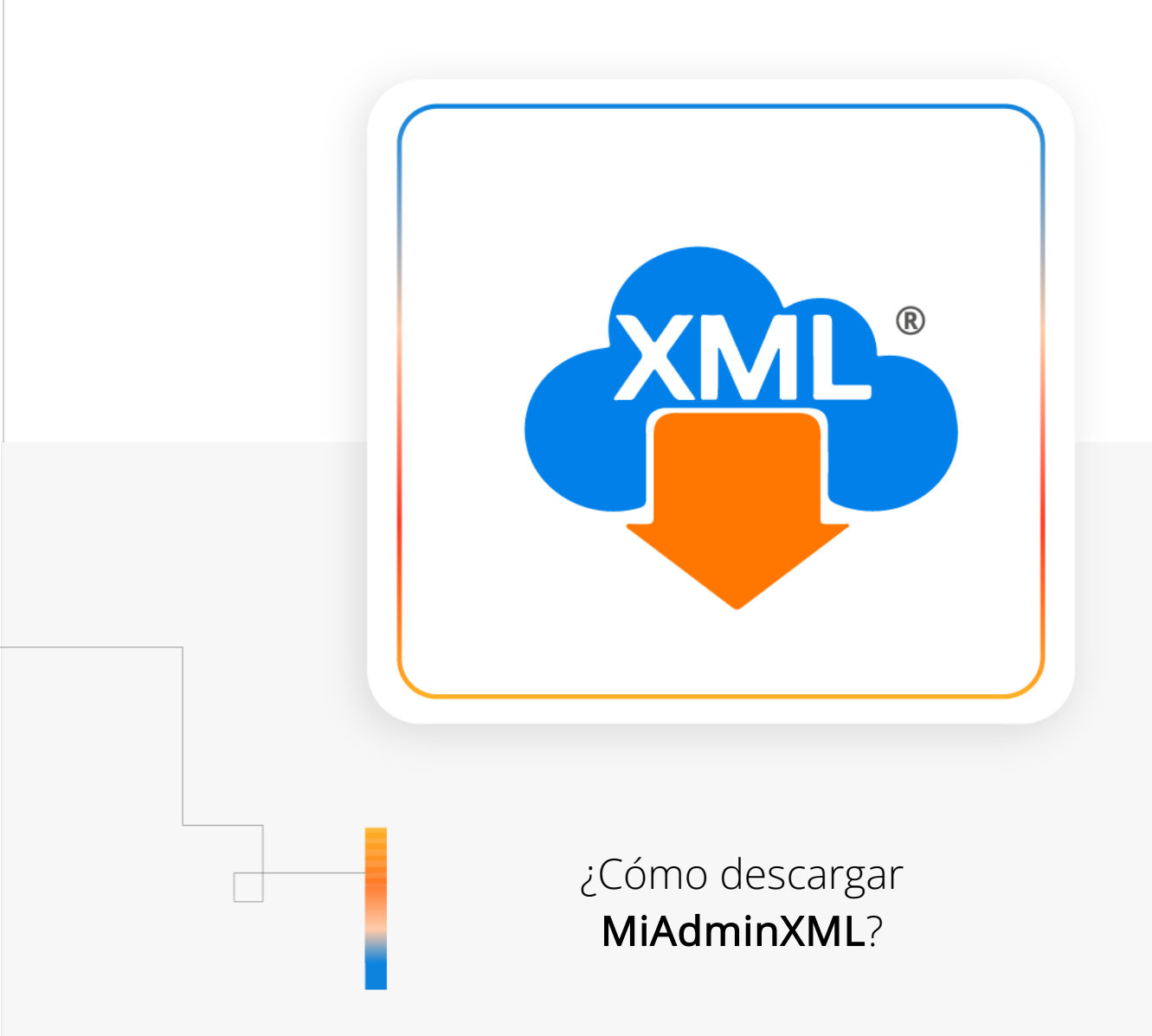

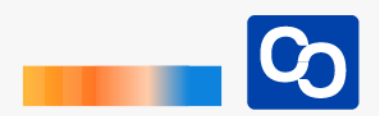

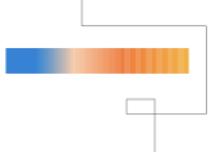

En esta guía aprenderás a descargar e instalar MiAdminXML

# Paso 1

Dirígete a la dirección web: <u>https://www.adminxml.com/es/miadminxml/</u>

### Paso 2

Podrás ver la página principal de MiAdminXML, para **descargar el programa** deberás **llenar el formulario** que se ubica del lado derecho, solo deberás ingresar tu **nombre**, **apellido** y un **correo electrónico**.

**Da clic en el botón del formulario** para que te enviemos MiAdminXML al correo que ingresaste en el formulario.

|                                                                                                    | ¡Descarga MIAdminXML Gratis!             |
|----------------------------------------------------------------------------------------------------|------------------------------------------|
|                                                                                                    | En solo 3 pasos!                         |
| Descarga Masiya de XMI                                                                                                    | 1. Escribe tu nombre, apellido y correo. |
| Descarga Masiva de Ame                                                                                                    | 2. Da clic en "Descargar MiAdminXML"     |
| Con MiAdminXML Descarga, Administra y Controla de<br>forma masiva tus XML Emitidos y Recibidos directamente<br>del portal del SAT además genera reportes a Excel de tu<br>información. | 3. Te Enviaremos MiAdminXML a tu correo  |
|                                                                                                    | Descargar MiAdminXML                     |

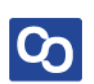

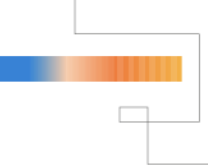

MiAdminXML llegará a tu correo con el asunto: ¡Ha llegado MiAdminXML!

Da clic en el botón "Descargar MiAdminXML" para iniciar con el proceso de instalación de tu equipo.

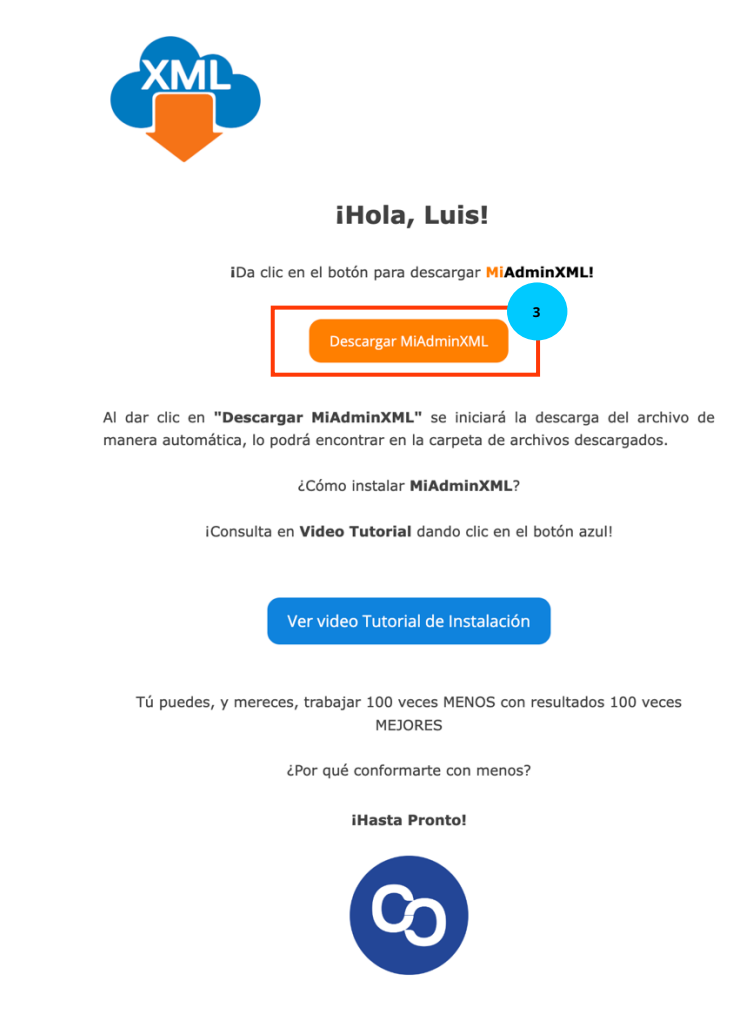

Espera a que termine la descarga del programa, posteriormente da clic en el instalador o ejecútalo desde tu carpeta de descargas.

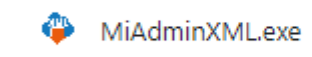

~

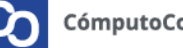

Se te mostrará una ventana de solicitud de cambios en el equipo, da clic en **"Sí"** Control de cuentas de usuario ¿Quieres permitir que esta aplicación realice cambios en tu dispositivo? MiAdminXML Setup Editor comprobado: Cesar Rogelio Coronado Barcenas Origen del archivo: Unidad de disco duro en este equipo Mostrar más detalles Sí No

### Paso 5

Iniciará la instalación con el contrato de licencia de uso de software, selecciona la casilla **"Acepto el acuerdo"** y da clic el **"Siguiente"** 

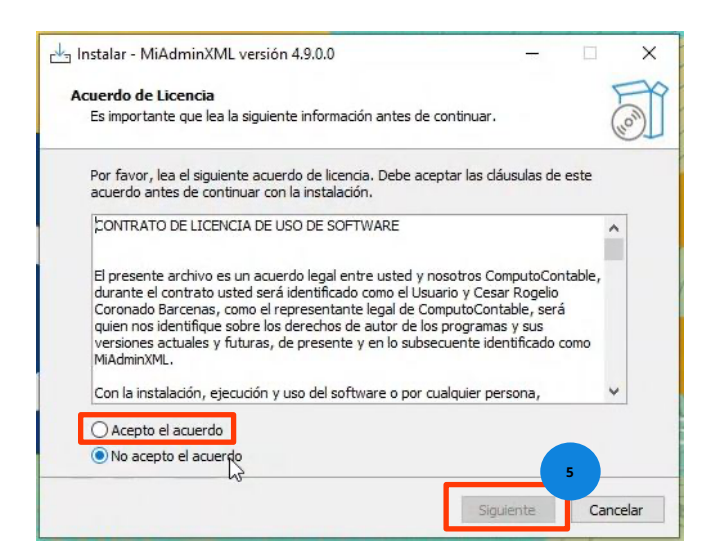

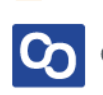

Instalar - MiAdminXML versión 4.9.0.0

Seleccione la Carpeta de Destino
¿Dónde debe instalarse MiAdminXML?

El programa instalará MiAdminXML en la siguiente carpeta.
Para continuar, haga dic en Siguiente. Si desea seleccionar una carpeta diferente,
haga dic en Examinar.

Nage Altránic Strate diferente diferente di

Verifica que se instale el programa en disco local C:/AdminXML y da clic en "Siguiente"

#### Paso 7

Nuevamente da clic en "Siguiente" a esta ventana.

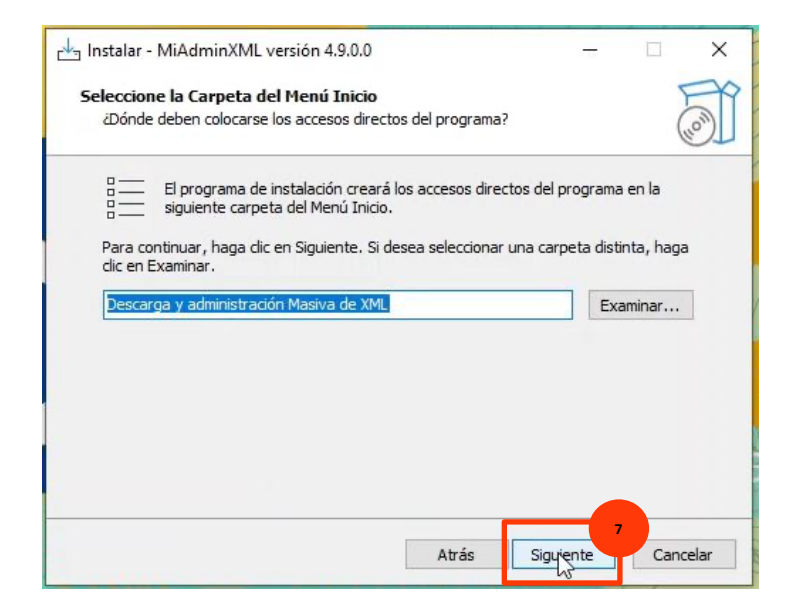

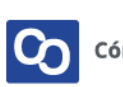

Verifica que este seleccionada la casilla **"Crear un acceso directo en el escritorio"** y da clic en **"Siguiente"** 

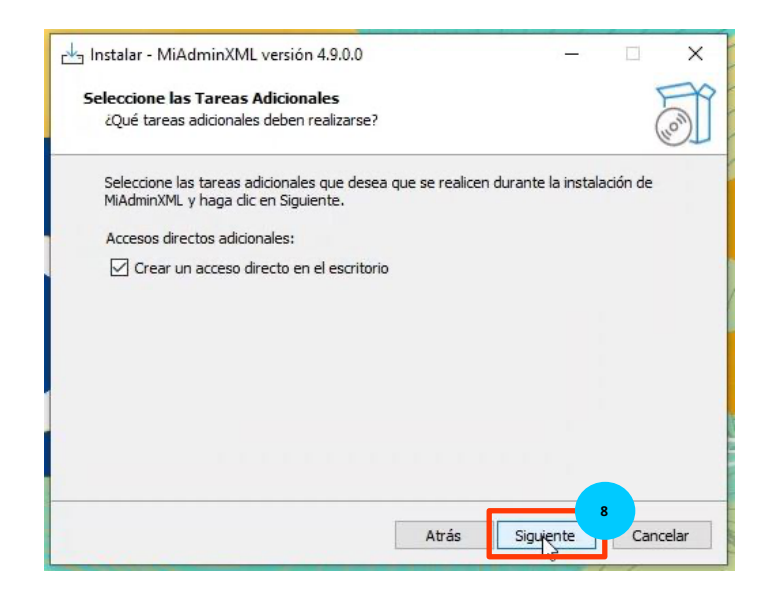

#### Paso 9

Visualiza la información de la instalación y da clic en "Instalar"

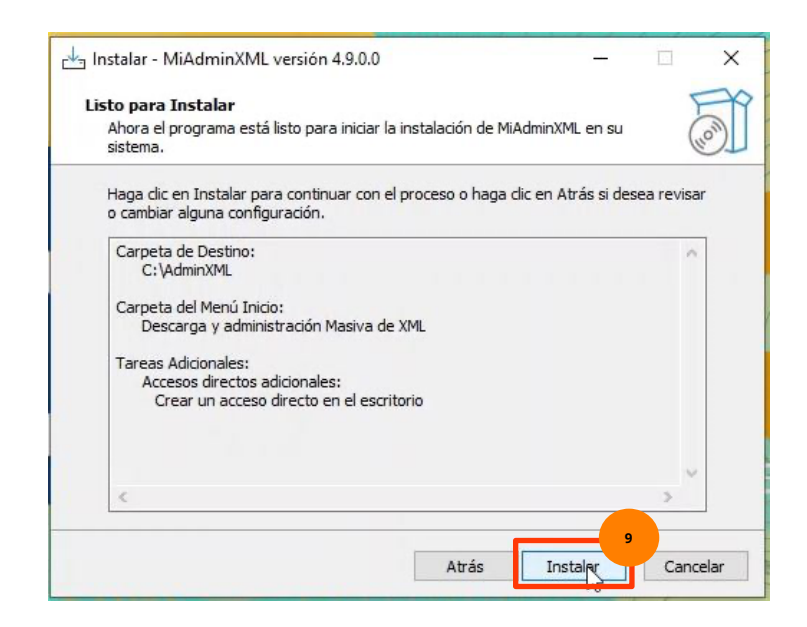

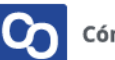

Cuando termine de instalarse da clic en el botón de "Finalizar"

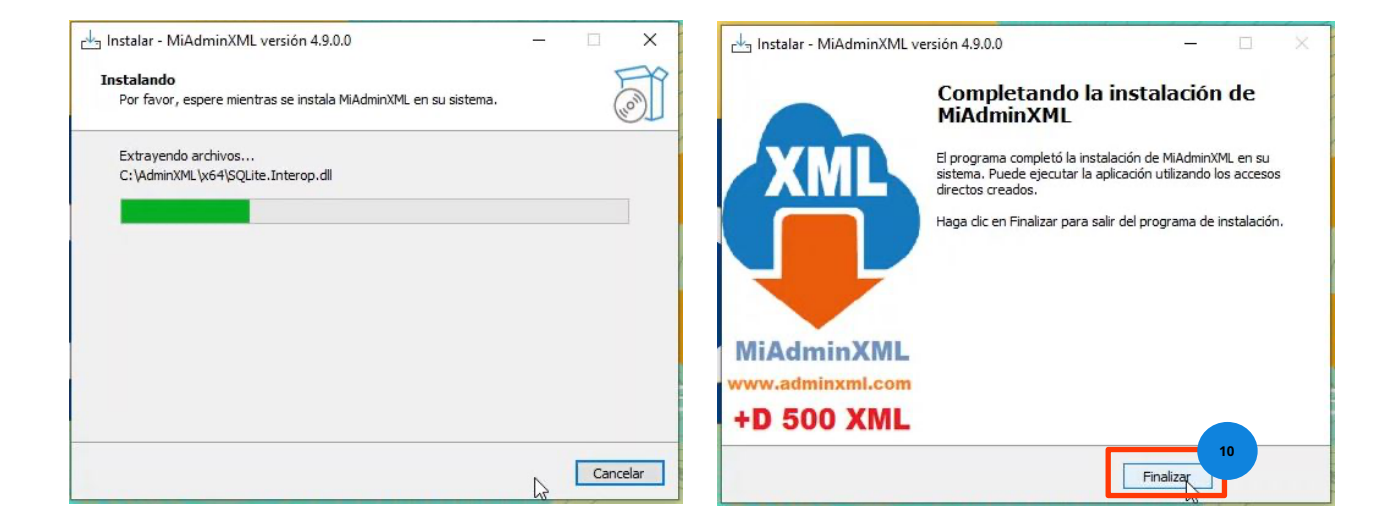

Una vez que finalices la instalación deberás dar doble clic sobre el acceso directo para abrir **MiAdminXML.** 

• Y listo! Ahora ya sabes como descargar e instalar MiAdminXML

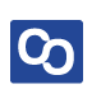

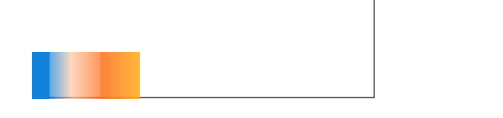

# ¿Necesitas ayuda?

Llámanos a nuestro número de atención telefónica

771 285 0074

Horario de Atención

Lunes a viernes: 9:00 a 14:00 y de 15:00 a 18:00

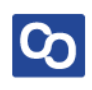